### この章でおこなうこと

AirStation の設定を始める前の準備をおこない ます。以後の作業を中断することなく、スムー ズに進めるために大切なことについて説明し ています。

## 1.1 あらかじめ確認してください

| 電話回線について            | 14 ページへ |
|---------------------|---------|
| プロバイダ登録について         | 14 ページへ |
| 対応するパソコン環境について      | 15 ページへ |
| パソコンの Windows を確認する | 15 ページへ |

## 1.2 AirStation の取り付け

# 1.3 AirStation とハブ / LAN ボード接続時の制限

AirStation とハブ / LAN ボードを接続する際の制限事項 ...... 17 ページへ

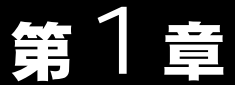

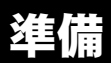

# 1.1 あらかじめ確認してください

AirStation の導入をおこなう前に、次のことを確認しておく必要があります。

### 電話回線について

AirStationのシリアルポートにモデム / TAを接続してご使用になる場合、NTTへのISDN 回線 (INS ネット 64 回線)または一般電話回線の申し込みまたは設置工事は完了して いますか?

工事が終了していれば、すぐにインターネット接続をご利用いただけます。(ただし、 プロバイダ会社との契約が必要です)

### プロバイダ登録について

プロバイダ会社とのインターネット接続契約は、お済みですか。AirStation をお使いに なる前に、プロバイダ会社との契約を済ませておいてください。

AirStation の設定時に下記の情報が必要です。お手元に、プロバイダから送られてきた 資料をご用意ください。

▲ AirStation からオンラインサインアップすることはできません。

#### ISDN 回線または一般電話回線を使ってインターネットに接続する場合:

- プロバイダのアクセスポイントの電話番号
- ・ ログイン名 / パスワード / DNS アドレス
- AirStationのMACアドレス (AirStationの設定時に必要です)
  MACアドレスは、製品に貼り付けられたシールに記載されています。シールの位置は、「各部の名称とはたらき」(P7)を参照してください。

### CATV/xDSL 網を使ってインターネットに接続する場合:

- IP アドレスの設定(プロバイダから自動的に取得するのか、手動で設定するのか)
- ・ ログイン名 / パスワード / DNS アドレス
- AirStationのMACアドレス (AirStationの設定時に必要です。)
  MACアドレスは、製品に貼り付けられたシールに記載されています。シールの位置は、「各部の名称とはたらき」(P7)を参照してください。

### 対応するパソコン環境について

AirStation が使用できるのは、以下の Windows です。

Windows Me/98/95、Windows2000/NT4.0

#### ▲注意 使用上のお願い

本製品は精密機器です。正しいご使用のために、本書を必ずお読みください。 パソコンの故障 / トラブルまたは、取り扱いを誤ったために生じた AirStation の故障 / ト ラブルは、弊社の保証対象には含まれません。

### パソコンの Windows を確認する

作業を始める前に、以下の手順で、お使いのパソコンの Windows を確認してください。

- 1 デスクトップ画面の[マイコンピュータ]アイコンにカーソルを合わせ、右クリックします。
- 2 [プロパティ]を選択します。

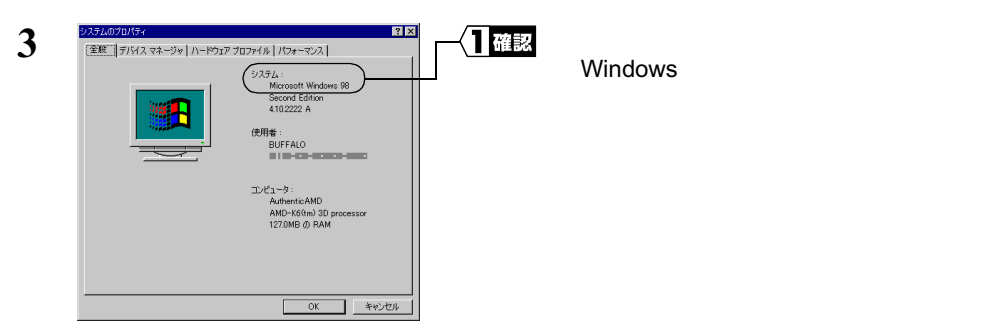

1 準備

# 1.2 AirStation の取り付け

## 取り付け方

TA /モデムを使う場合の、本製品の基本的な取り付け方について説明します。CATV/ xDSL 網を使う場合の取り付け方については、別冊『CATV でインターネット接続をす る方へ』を参照してください。

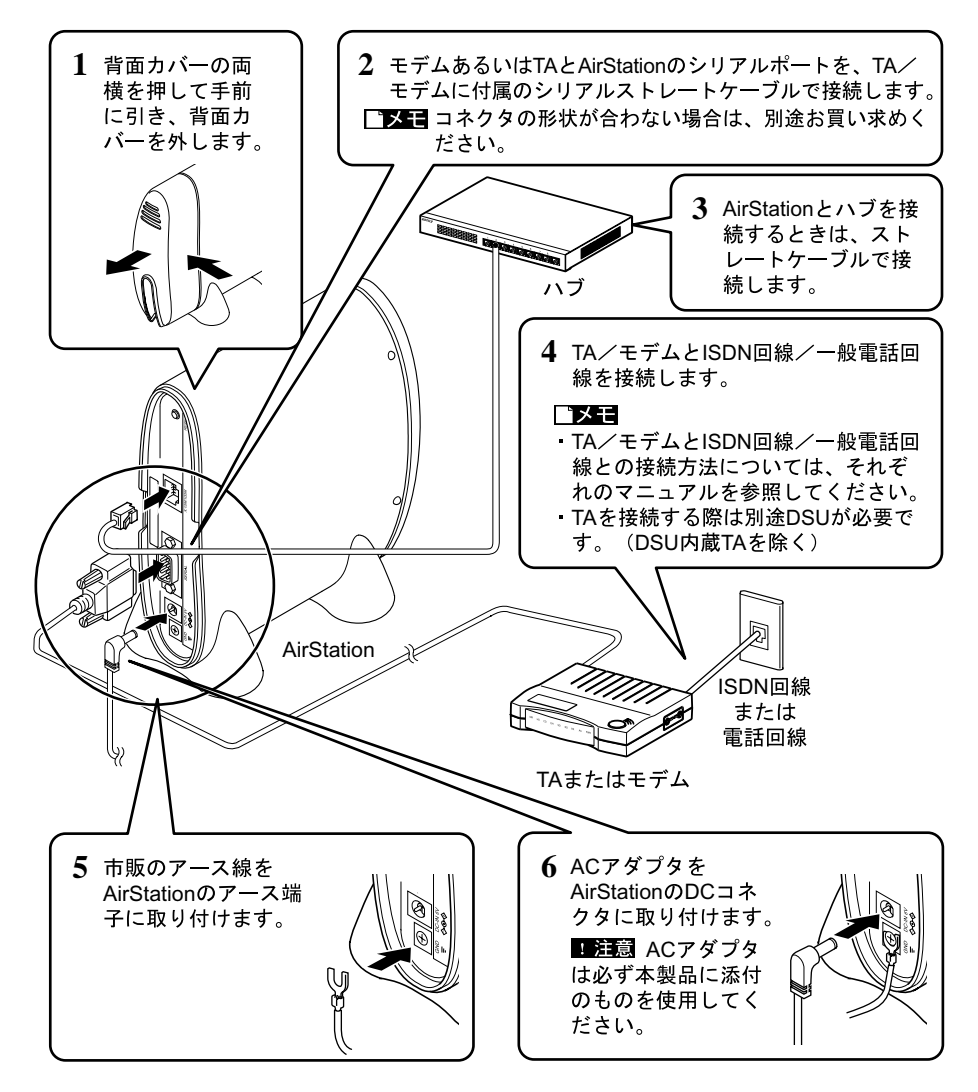

# 1.3 AirStation とハブ/ LAN ボード接続時の制限

## AirStation とハブ / LAN ボードを接続する際の制限事項

使用できるケーブルの種類と長さには、次の制限があります。

#### 10BASE-T の場合

| 接続                                      | 使用する UTP ケーブル                         | 最長距離 |
|-----------------------------------------|---------------------------------------|------|
| 本製品(10/100M LAN ポート)~ハブ間                | カテゴリ <sup>1</sup> 3以上対応の<br>ストレートケーブル | 100m |
| 本製品(10/100M LAN ポート)~<br>パソコン間          | カテゴリ 3 以上対応の<br>クロスケーブル               | 100m |
| 本製品(10/100M LAN ポート)~<br>10BASE-T MAU 間 | カテゴリ 3 以上対応の<br>クロスケーブル               | 100m |

### 100BASE-TX の場合

| 接続                                       | 使用する UTP ケーブル                       | 最長距離 |
|------------------------------------------|-------------------------------------|------|
| 本製品(10/100M LAN ポート)~ハブ間                 | カテゴリ <sup>1</sup> 5対応の<br>ストレートケーブル | 100m |
| 本製品(10/100M LAN ポート)~<br>パソコン間           | カテゴリ 5 対応の<br>クロスケーブル               | 100m |
| 本製品(10/100M LAN ポート)~<br>100BASE-T MAU 間 | カテゴリ 5 対応の<br>クロスケーブル               | 100m |

1 UTP ケーブルのカテゴリとは、ケーブルの品質を表すもので、カテゴリ3よりも カテゴリ5の方が高速伝送に対応していることを示します。

## MEMO